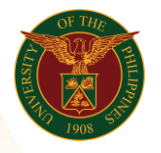

# QUICK GUIDE

#### **Processing a Payslip** Version 1.0

# 1. Pre-requisite

- Payroll Run and General Payroll
- 2. Log in to <u>https://uis.up.edu.ph</u>
  - Enter UIS credentials (username and password) > Login button

### 3. UIS Home Page > Main Menu

• HR Responsibility > UPS Payroll Manager > Submit New Request Set

#### 4. Request Set

• Click on the edge button

| Submit Request Set | ×    |
|--------------------|------|
| Run this Request   | Copy |
|                    |      |

# 5. Choose UP System Employees Payslip Request Set

• Input the required Parameters for PrePayments, Direct Deposit (International Payroll), UP Direct Deposit Report and Payroll Archiver (International Payroll)

# 6. PrePayments

- Payroll
- Consolidation Set
- o Start Date
- o End Date
- Click OK

| Parameters              |                               |            |        |       |      |
|-------------------------|-------------------------------|------------|--------|-------|------|
|                         |                               |            |        |       |      |
| Payroll                 | UP System ICS Payroll Semi Mo |            |        |       |      |
| Consolidation Set       | UP System                     |            |        |       |      |
| Start Date              | 01-APR-2020                   | ]          |        |       |      |
| End Date                | 15-APR-2020                   |            |        |       |      |
| Payment Method Override |                               |            |        |       |      |
|                         |                               |            |        |       |      |
|                         | (                             | <u>0</u> K | Cancel | Clear | Help |
| k                       |                               |            |        |       |      |

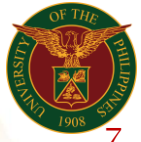

University of the Philippines Diliman, Quezon City

## 7. Direct Deposit (International Payroll)

- Payroll
- Consolidation Set
- Starting Pay Date
- Ending Pay Date
- Payment Type
- Payment Method

| i urumetero                  |                      |           |            |        |       |      |  |
|------------------------------|----------------------|-----------|------------|--------|-------|------|--|
|                              |                      |           |            |        |       |      |  |
| Payroll                      | UP System ICS Payrol | I Semi Mo |            |        |       |      |  |
| Consolidation Set            | UP System            |           |            |        |       |      |  |
| Starting Pay Date            | 01-APR-2020          |           |            |        |       |      |  |
| Ending Pay Date              | 15-APR-2020          |           |            |        |       |      |  |
| Payment Type                 | Direct Deposit PH    |           |            |        |       |      |  |
| Payment Method               | UPS LBP EFT1         |           |            |        |       |      |  |
| Override Direct Deposit Date |                      | ]         |            |        |       |      |  |
|                              |                      |           |            |        |       |      |  |
|                              |                      |           | <u>O</u> K | Cancel | Clear | Help |  |
|                              |                      |           |            |        |       |      |  |

#### 8. UP Direct Deposit Report

- o Direct Deposit Program
- Assignment Set

#### Parameters

| Direct Deposit Program | Direct Deposit (Int | ernational Payroll) |            |        | Direct [ | Deposit (Interi |
|------------------------|---------------------|---------------------|------------|--------|----------|-----------------|
| Assignment Set         | UPS_ITDC_SEMI_      | NEW                 |            |        | UPS_IT   | DC_SEMI_N       |
|                        | •                   |                     |            |        |          | Þ               |
|                        |                     |                     | <u>0</u> K | Cancel | Clear    | Help            |

#### 9. Payroll Archiver (International Payroll)

- Start Date
- End Date
- Payroll Name
- Consolidation Set Name

| Parameters             |                       |                   | × |
|------------------------|-----------------------|-------------------|---|
|                        |                       |                   |   |
| Start Date             | 01-APR-2020           |                   |   |
| End Date               | 15-APR-2020           |                   |   |
| Payroll Name           | UP System ICS Payroll | Semi Mo           |   |
| Consolidation Set Name | UP System             | -                 |   |
|                        |                       |                   |   |
|                        | ОК                    | Cancel Clear Help |   |
|                        |                       |                   |   |

# 10. Click Submit Button

Office of the Vice President for Development **Information Technology Development Center** Human Resources Information System hris@up.edu.ph